## **Creating a Dynamic Student List**

With SwiftK12's new **Dynamic List** feature, you have the ability to search for students by using dynamic criteria. This guide goes over how to add **merge fields** to use as filters for **Dynamic Lists**, and how to create **Dynamic Lists**.

• First, go to Settings

## Settings

 Next, choose Merge Fields from System Settings in the bottom left-hand corner of the Settings page

|                | Configure the settings related to the overall system. You can create and manage various mappings and alert categories. |  |  |  |  |
|----------------|----------------------------------------------------------------------------------------------------|--|--|--|--|
| Config         |                                                                                                    |  |  |  |  |
|                | Users                                                                                                    |  |  |  |  |
| 2×             | Do-Not-Contact List                                                                                                    |  |  |  |  |
|                | Contact Field Mappings                                                                                                 |  |  |  |  |
|                | Language Mappings                                                                                                    |  |  |  |  |
|                | Alert Categories                                                                                                    |  |  |  |  |
| , <sup>k</sup> | Merge Fields                                                                                                    |  |  |  |  |

• To add a merge field, press Add Merge Field in the top right corner.

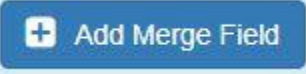

• The following popup will appear. You will have to pick the **Entity Type** of the **merge field**, the **Source Table** that the merge field is on, the **Source Field** you will be using (which is the **merge field**), and the **Label Name**.

| Select an E<br>Method. E | intity Type, a Source Table, a Source Field and Con<br>Inter a Label Name and click the Save button to save | ntact<br>it. |
|--------------------------|----------------------------------------------------------------------------------------------------|--------------|
| Entity Type:             | Student                                                                                                    | ,            |
| Source Table:            | Students                                                                                                    | ,            |
| Source Field:            | Bus_Route                                                                                                   | ,            |
| Label Name:              | Bus_Route                                                                                                   |              |
| When you and replace     | make any changes to <b>Merge Fields</b> , you <b>must</b> rebuild<br>the plugin in PowerSchool.             | d the plugin |

\*Note: You will have to rebuild your plugin after adding the merge field(s) you want to use. To do so, press **Rebuild Plugin** in the top right corner, and then reinstall the plugin.

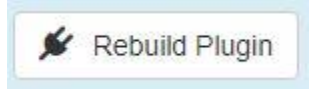

After finishing those steps, you can move onto making a **Dynamic List**!

• Start by clicking on Students link in the top right navigation menu

**†** Students

• Once you are in the Students section, click on Advanced Search

| <ul> <li>Basi</li> </ul> | ic Search                                                                  | <ul> <li>Advance</li> </ul> | ed Search |  |  |  |  |
|--------------------------|----------------------------------------------------------------------------|-----------------------------|-----------|--|--|--|--|
| Choose the Q Ac          | Choose the <b>field</b> you want to use as the filter<br>Q Advanced Search |                             |           |  |  |  |  |
| Field                    | Bus_Route                                                                  | • •                         |           |  |  |  |  |

• Choose the value you want the filter to equal to, then press Add

| Q Advanced Search |           |   |        |     |   |       |
|-------------------|-----------|---|--------|-----|---|-------|
| Field             | Bus_Route | • | Equals | 202 | * | + Add |

**\*Note:** You can add **multiple dynamic searches**. You can filter **multiple dynamic searches** by using the operators **AND** or **OR**. You can switch between the two by pressing the dropdown that appears to the right of **Multiple Selection Operator**.

| Multiple Selection Operator AND • O use this operator when selecting multiple chiena | Ise this operator when selecting multiple criteria |
|--------------------------------------------------------------------------------------|----------------------------------------------------|
|--------------------------------------------------------------------------------------|----------------------------------------------------|

• After you have added the criteria you would like to use, press **Search**. If you would like to remove the criteria you have added, press **Clear**.

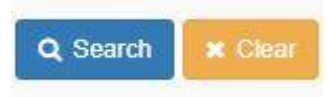

• After pressing Search, you will have your Dynamic List! You can now either save it as a list by pressing Create Contact List, or you can send an alert with the Dynamic List by pressing Create Alert.

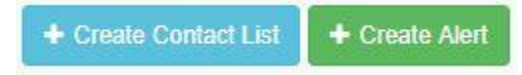